## **AOS Customer Set-up**

This document describes the basic steps for setting up a new customer in AOS.

1. Open AOS and click Customers (see Figure 1).

The Customer Search window will appear (see Figure 2).

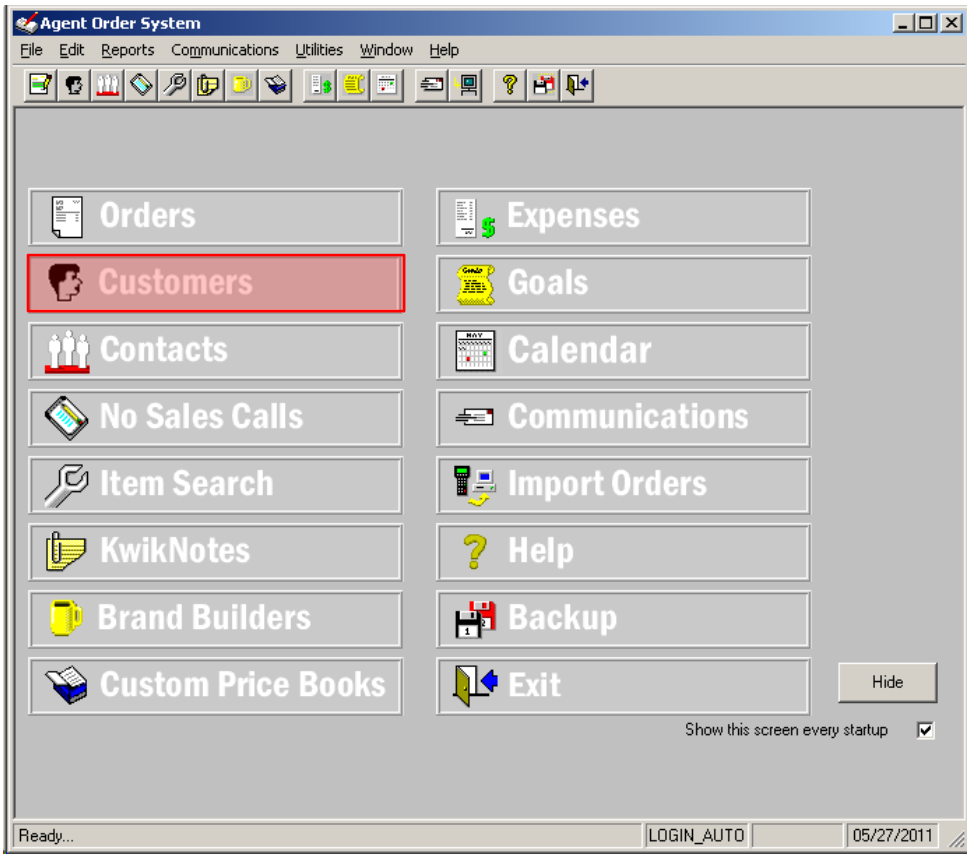

Figure 1

2. Click the new customer icon on the Customer Search window (see Figure 2). The Customer Maintenance screen will appear, (see Figure 3).

| inter the Ship-to Name of the | e Customer You Are Searching For: | [            | Search Type<br>Ship To: | ⊂ Bill | ·To: |
|-------------------------------|-----------------------------------|--------------|-------------------------|--------|------|
|                               | Buyer                             |              |                         |        |      |
|                               |                                   | Phone Number |                         |        |      |
|                               |                                   |              |                         |        |      |
| A & J CRANES INC.             | 00000000-001<br>@0000994-001      |              |                         | De     | -    |
| ABACUS                        | @0001167-001                      |              |                         | -0     | 12   |
| ABC CO                        | @0001314-001                      |              |                         |        |      |
| ABC CO                        | @0001344-001                      |              |                         |        |      |
| ABC CO                        | @0001353-001                      |              |                         |        | -    |
| ABC CO<br>ABC COMPANY         | @0001353-001<br>@0001358-001      |              |                         |        |      |
| Oisplay Oisplay Oisplay       | C Web Pricing NOT Created         | C Web Pricin | Created                 |        | 777  |

Figure 2

- 3. Complete the Customer Master tab. (Notes on key fields shown in Figure 3).
- 4. When complete, click the Customer Master Options tab.

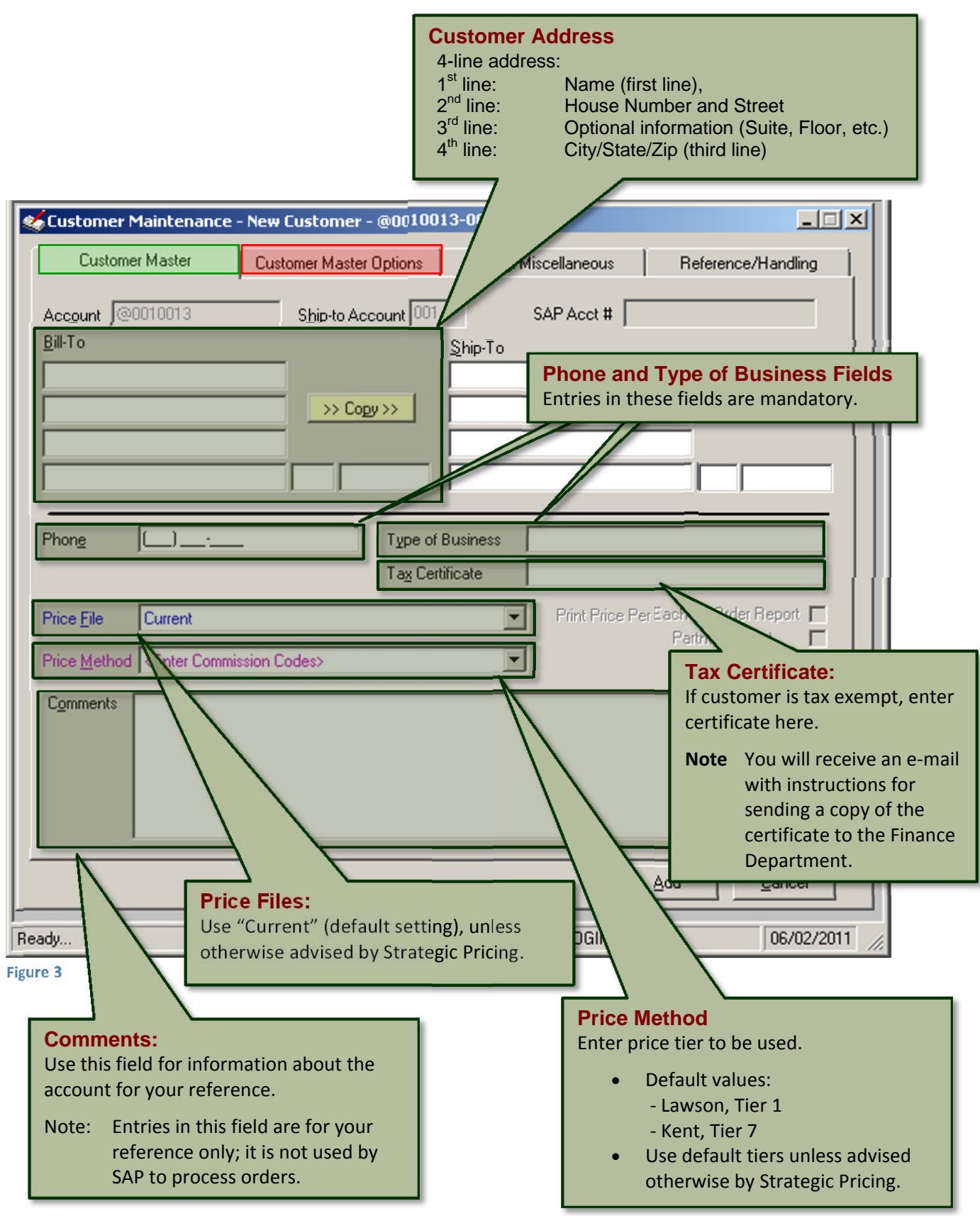

- 5. Complete the Customer Master Options tab. (Notes on key fields shown in Figure 4).
- 6. When complete, click the Billing / Miscellaneous tab.

## Limit per Invoice Field

This field is inactive.

## 198-Line Limit per Invoice

SAP does not allow order lines on a single invoice to exceed 198 lines. For orders with more than 198 lines, SAP automatically creates an additional invoice starting at the 199<sup>th</sup> line of the order. Another invoice is automatically added every time the order reaches the 198 line per invoice limit.

## Note:

If the order lines must be grouped in a specific way on invoice pages for a customer, please submit a separate order for each group.

| Customer Maintenance - New Customer - @0010013-001                                                                                                    |
|----------------------------------------------------------------------------------------------------|
| Call Scheduling Shipment Invoice                                                                                                    |
| Erequency Enclose Invoice with Shipment   Area Code Ship to Agent   Charge Freight to Agent   Price Package List                                      |
| Backorder Status   ick Orders   Last Order   Last Order   Date   Amount                                                                               |
| P Options   Descriptions on Invoice     Not Transmit Without P0 #   Complete (Including Sizes)     H illing for Confirming P0 #   Verce / Web Options |
| Customer's Pricing to Website<br>a price book with a base commission code<br>story)                                                                   |
| <u>Add</u>                                                                                                    |
| Read/   Ship to Agent Checkbox     Figure 4   This option requires approval from District/Regional sales management.                                  |
| Cancel Backorder Checkbox<br>Do not use this option.<br>Allow backorders is the default option in SAP.                                                |

- 7. Complete the Billing/Miscellaneous tab. (Notes on key fields shown in Figure 5).
- 8. When complete, click the Reference Handling tab.

| 🎸 Customer Maintenan                          | ce - New Customer - @00100     | 13-001         |                 |                |                  |
|-----------------------------------------------|--------------------------------|----------------|-----------------|----------------|------------------|
| Customer Master                               | Customer Master Options        | Billing/Misc   | ellaneous       | Reference/H    | landling         |
| P0#                                           |                                | Description    |                 |                |                  |
| l                                             |                                |                |                 |                |                  |
|                                               | N                              |                |                 |                |                  |
| Contacts for This Lo                          | cation                         | Title          |                 |                |                  |
|                                               |                                | Dept.          | <u> </u>        |                | — IIII           |
|                                               |                                | Work           | ,<br>           |                |                  |
|                                               |                                | E-Mali         | Active?         | O Yes          | C No             |
|                                               |                                |                | Can Buy?        | O Yes          | C No             |
| Right-click your mouse<br>(Add, Edit, Delete) | over ar other options          |                | Default Pu      |                | C No.            |
| Condit Cord Informat                          |                                |                | Derault Du      | iyer: o res    |                  |
| Card Tupe                                     |                                |                |                 |                |                  |
| AE - American Expres                          | 5                              |                |                 |                |                  |
| MC - Master Card<br>VS - Visa                 |                                |                |                 |                |                  |
|                                               |                                |                |                 |                |                  |
|                                               |                                |                |                 |                |                  |
|                                               |                                |                |                 |                |                  |
|                                               |                                |                |                 | Add            | <u>C</u> ancel   |
|                                               |                                |                |                 |                | 00,000,00011     |
| eady                                          |                                | $\vdash$       | JEUGIN_AUT      | J)             | 06/02/2011 //    |
| PO # Field                                    | d - 35-Character Limit         |                |                 | . –            |                  |
| PO Numbe                                      | rs with more than 35 charac    | cters will not | appear on S     | AP generated   | I documents.     |
| Accounts the                                  | nat were created in Lawson     | 's legacy sys  | tems may ha     | ave PO Numb    | bers that exceed |
| SAP 35 cha                                    | aracter limit. If you have a P | O Number th    | nat is longer t | than 35 digits | , send the order |
| e-mail:Or                                     | derEntry.Department@laws       | conproduct.cc  | om              |                |                  |
| fax: 800                                      | 0-942-5260                     |                |                 |                |                  |

9. Complete the Reference/Handling tab (notes on key fields shown in Figure 6).

| Customer Maintenance - New Customer - @0010              | 012-001                                                                               |
|----------------------------------------------------------|---------------------------------------------------------------------------------------|
| Customer Master Customer Master Options                  | Billing/Miscellaneous Reference/Handling                                              |
| - References                                             |                                                                                       |
| Bank Reference                                           |                                                                                       |
| Irade Reference                                          |                                                                                       |
| andling                                                  |                                                                                       |
| pecial Handling                                          |                                                                                       |
| Cu mer Price Override                                    |                                                                                       |
| Ho ould the system automatically select the price for it | ems previously sold this customer?                                                    |
| omer m                                                   | aintain the last price when the price decreas                                         |
| should you be notified when the price                    | How should you be notified when the price has decreased since the item was last sold? |
| isplay Price Alert Message                               | C Display Price Alert Message                                                         |
| pund a Beep<br>splay Price Alert Message & Sound a Beep  | C Sound a Beep<br>C Display Price Alert Message & Sound a Be                          |
| rease the Price, No Alert Is Necessary                   | C Maintain the Price, No Alert Is Necessary                                           |
| Last Quantity?                                           | · Ose Settings in Agent Hereinces                                                     |
| Yes C No 📀                                               | Use Settings in Agent Preferences                                                     |
|                                                          | Add                                                                                   |
|                                                          |                                                                                       |
| Ready                                                    | JLOGIN_A/ 27/2011                                                                     |
| rigure o                                                 |                                                                                       |
|                                                          |                                                                                       |
|                                                          |                                                                                       |
| Bank Reference Field                                     |                                                                                       |
| (free freight, carrier, etc.).                           | Trade Reference Field                                                                 |
|                                                          | Enter pricing tier in this field.                                                     |
|                                                          | Note: This must match what you enter in the<br>Price Method field on the Customer     |
|                                                          |                                                                                       |

10. Click the Add button to complete the new Account creation process.